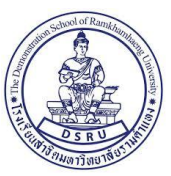

้วิธีการสมัครทดสอบมาตรฐานความรู้ระดับประถมศึกษา (ป.4-6)

## เพื่อใช้สมัครเป็นนักเรียนม.1 ปีการศึกษา 2564

ผู้ปกครองจะต้องปฏิบัติในทุกขั้นตอนจึงจะสมัครแล้วเสร็จ

## ( 1.สมัครทดสอบ 2.พิมพ์ใบชำระค่าสมัคร 3.ตรวจสอบผลการสมัคร)

 คลิกเลือกไอคอน "สมัครทดสอบมาตรฐานความรู้ระดับประถมศึกษา (ป.4-6)" ตามรูป ด้านล่าง จากหน้า <u>WWW.DS.RU.AC.TH</u> (แนะนำให้ใช้โปรแกรม Google Chrome)

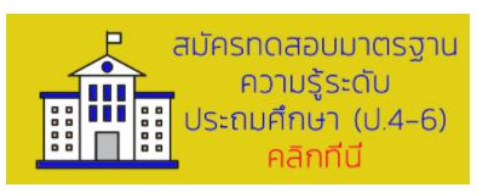

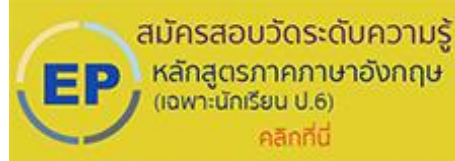

2. เลือกเมนู "สมัครทดสอบ" ตามรูปด้านล่าง

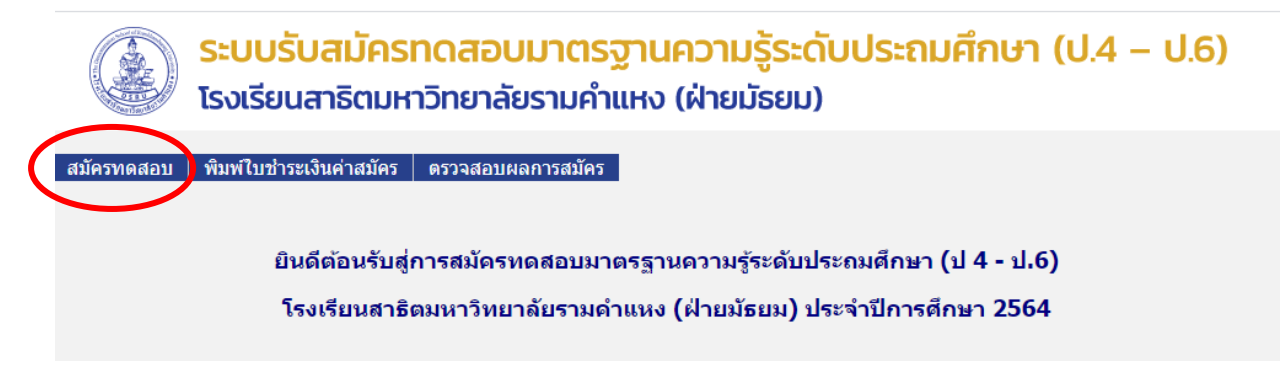

## (ผู้สมัครต้องเตรียม

- 1. เลขที่ประจำตัวประชาชน 13 หลัก
- 2. ข้อมูลพื้นฐานผู้สมัคร
- รูปถ่าย นักเรียน (จะต้องไม่ใช้ชื่อ file เป็นอักขระพิเศษ หรือชื่อภาษาไทย ควร ใช้ชื่อเป็น ตัวเลข หรือตัวอักษรภาษาอังกฤษ (แนะนำใช้ชื่อ file เป็นเลขที่บัตร ประชาชน))

3. กรอกข้อมูลผู้ที่สนใจสมัคร จากนั้น กดบันทึกข้อมูล

| ระบบรับสมัครทดส<br>รงเรียนสาธิตมหาวิทยา | อบมาตรฐานความรู้ระดับประถมศึกษา (ป.4 – ป.6)<br>เลัยรามคำแหง (ฝ่ายมัธยม)                  |  |  |  |
|-----------------------------------------|------------------------------------------------------------------------------------------|--|--|--|
| กรุณากรอกข้อมูลเพื่อลงทะเบียนสมัคร      |                                                                                          |  |  |  |
| ชื่อผู้สมัคร :                          | เด็กชาย 🗙                                                                                |  |  |  |
| นามสกุล :                               |                                                                                          |  |  |  |
| หมายเลขประจำตัวประชาชน :                | ตัวเลขเท่านั้น                                                                           |  |  |  |
| ระดับขั้นที่กำลังศึกษาอยู่ :            | ประถมศึกษาปีที่ 4 ✔                                                                      |  |  |  |
| โรงเรียนที่กำลังศึกษาอยู่ :             |                                                                                          |  |  |  |
| บ้านเลขที:                              |                                                                                          |  |  |  |
| หมู่:                                   |                                                                                          |  |  |  |
| ช่อย :                                  |                                                                                          |  |  |  |
| ถนน :                                   |                                                                                          |  |  |  |
| แขวง/ตาบล :                             |                                                                                          |  |  |  |
| เขต/อาเภอ:<br>จังหลัด                   |                                                                                          |  |  |  |
| างทวด.                                  |                                                                                          |  |  |  |
| วที่ส เปรษณย์ .<br>เมอร์โทรสัพท์บ้าน :  | ใส่เวพาะตัวเอง                                                                           |  |  |  |
| เบอร์โทรสัพท์บิลถึง :                   | ใส่เฉพาะด้าเอง                                                                           |  |  |  |
| e-mail :                                |                                                                                          |  |  |  |
|                                         |                                                                                          |  |  |  |
| รูปผู้สมัคร :                           | ้ เลือกไฟล์ ใน้ได้เลือกไฟล์ได "กรุณาใช้รูปชื่อเป็นอักษร<br>ภาษาอังกฤษหรือด้วเลขเท่านั้น* |  |  |  |
| หลักสูตรที่สมัคร :                      | หลักสูตรภาคปกติ (พรักสุดรภาคภาษาอังกฤษ                                                   |  |  |  |
|                                         | ส้างข้อมูล บันทึกข้อมูล                                                                  |  |  |  |

4. เลือกเมนู "พิมพ์ใบชำระเงินค่าสมัคร" ตามรูปด้านล่าง

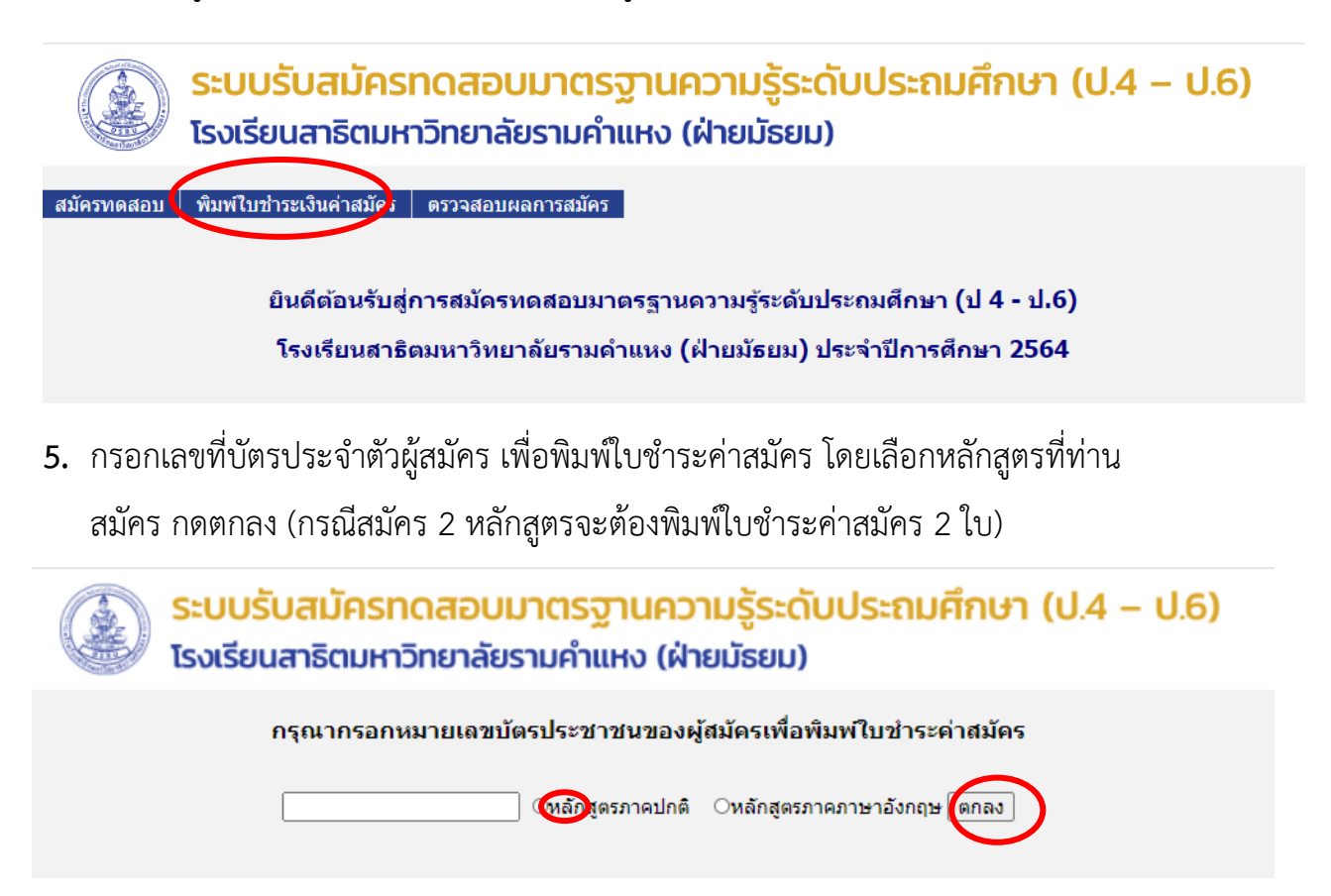

6. กดพิมพ์ใบชำระค่าสมัคร ผ่านหน้าเว็บไซต์ของโรงเรียน

| THE J O COMPANY                                                                                                    | NAME (ซือนักเรียน)                                                                                                    |                                                                                |
|----------------------------------------------------------------------------------------------------|----------------------------------------------------------------------------------------------------|--------------------------------------------------------------------------------|
| TWID - BOURD BOURD                                                                                                    | RefI. (หมายเลขบัตรประชาชน)                                                                                                    |                                                                                |
|                                                                                                    | Ref2.                                                                                                    | (                                                                              |
| ที่ รายการ                                                                                                    | 10 - 10                                                                                                    | ຈຳນວນເຫັນ                                                                      |
| 1 คำทดสอบมา                                                                                                    | เตรฐานช่วงชั้นที่ 2                                                                                                    | 300.00                                                                         |
| L                                                                                                    | สำหรับเจ้าหน้าที่ธนาคาร/Bar                                                                                                    | nk Use Only                                                                    |
|                                                                                                    | Received by (ຜູ້ຈັບເຈີນ)                                                                                                    |                                                                                |
|                                                                                                    | Authorized by (ຮູ້ຈັນມອນອຳນາຈ)                                                                                                    |                                                                                |
| ทำระผ่านเคาน์เต                                                                                                    | อร์ Internet Banking และแอบไฟล์                                                                                                    | งเคขับ                                                                         |
|                                                                                                    | 1. (¥.d. + .d. ¥                                                                                                    |                                                                                |
| ธนาคารทหาร                                                                                                    | รเทย (วนท 7 - 14 ธนวาคม 256:                                                                                                    | 3)                                                                             |
| ชำระผ่านเคาน์เตอร์ ธน                                                                                                    | มาคารทหารไทย ธนชาติ ออมสิน เกี                                                                                                    | ยรดินาคิน ,                                                                    |
| Internet Banking และแอปซ                                                                                                    | งลิเคชัน ทกธนาคาร <b>(ตั้งแต่วันที่ 1</b> !                                                                                                    | 5 ธันวาคม 2563)                                                                |
|                                                                                                    |                                                                                                    |                                                                                |
| Sec. de alla se                                                                                                    | and a full of an anaras a                                                                                                    |                                                                                |
| ชำระค่าสมัครท                                                                                                    | เดสอบ ภายในวันที่ <b>29 มกราคม</b> 2                                                                                                    | 564                                                                            |
| ขำระค่าสมัครท<br>ปกครองสามารถตรวจสอบสถาเ                                                                                                    | <mark>เดสอบ ภายในวันที่ 29 มกราคม</mark> 2!<br>นะการชำระเงินได้ <mark>ภายใน 3 วันทำ</mark>                                                                                                    | 564<br>การ หลังจากชำระเงิช                                                     |
| <mark>ขำระค่าสมัครท</mark><br>ปกครองสามารถตรวจสอบสถาเ<br>ค่าธรรมเนียมในกา                                                                           | เดสอบ ภายในวันที่ <mark>29 มกราคม 2</mark> !<br>มะการชำระเงินได้ <b>ภายใน 3 วันทำ</b><br>ารรับชำระเงินเป็นไปตามที่ธนาคารเ                                                                                                    | 564<br>การ หลังจากชำระเงิ<br>กำหนด                                             |
| <mark>ชำระค่าสมัครท</mark><br>ปกครองสามารถตรวจสอบสถาเ<br>ค่าธรรมเนียมในกา                                                                           | เดสอบ ภายในวันที่ <b>29 มกราคม 2</b> !<br>นะการชำระเงินได้ <b>ภายใน 3 วันทำ</b><br>ารรับชำระเงินเป็นไปตามที่ธนาคาร <i>เ</i>                                                                                                    | 564<br>การ หลังจากชำระเงิ<br>ำำหนด                                             |
| ขำระค่าสมัครท<br>ปกครองสามารถตรวจสอบสถาบ<br>ค่าธรรมเนียมในกา<br>โรงเรียนสาธิสมหาวิทยาลัยว                                                           | เดสอบ ภายในวันที่ <b>29 มกราคม 2</b> !<br>นะการชำระเงินได้ <b>ภายใน 3 วันทำ</b><br>ารรับชำระเงินเป็นไปตามที่ชนาคาร <i>เ</i><br>รามคำแหง (ผ้ายมัยยม) โบแจ้งการชำระเงินเพื่อ                                                                         | 564<br>การ หลังจากชำระเงิ<br>กำหนด<br>นำเข้านัญชี (สำหรับธนาคาร)               |
| ข้าระค่าสมัครท<br>ปกครองสามารถตรวจสอบสถาบ<br>ค่าธรรมเนียมในก<br>โรงรียนสาธิสมหาวิทยาลัยว<br>20% ถายคำสาหารักษาก                                     | เดสอบ ภายในวันที่ <b>29 มกราคม 2</b> !<br>นะการชำระเงินได้ <b>ภายใน 3 วันทำ</b><br>ารรับชำระเงินเป็นไปตามที่ชนาคาร <i>เ</i><br>รามคำแหง (ฝ่ายมัธยม) ใบแจ้งการชำระเงินเพื่อ<br>บาดแป้ กระ. 10240                                                    | 5 <mark>64</mark><br>การ หลังจากขำระเงิ<br>กำหนด<br>นำเข้านัญชี (สำหรับธนาคาร) |
| ข้าระค่าสมัครท<br>ปกครองสามารถตรวจสอบสถาม<br>ค่าธรรมเนียมในกา<br>โรงวัยนสริตมหาวิทยาลัย<br>2086 ถ.รายคำแหง หัวเยาล<br>ไหน. cz.5108360 , cz.5108     | เดสอบ ภายในวันที่ 29 มกราคม 2!<br>นะการชำระเงินได้ ภายใน 3 วันทำ<br>ารรับชำระเงินเป็นไปตามที่ธนาคารเ<br>รามคำแหง (ฝ่ายมัธยม) ใบแจ้งการข่าวะเงินเพีย<br>บางแบ๊ กรน. (2020<br>244 Fax 0-3108361                                                      | 564<br>การ หลังจากชำระเงิ<br>ว้าหนด<br>มำต้านัญชี (สำหรับธนาคาร)               |
| ข้าระค่าสมัครท<br>ปุ่ปกครองสามารถตรวจสอบสถาน<br>ค่าธรรมเนียมในกา<br>โรงเรียนสาธิสมหาวิทยาลัย<br>2086 ฉรามคำสาห หัวหมาก<br>โทร. 02-5108560 , 02-5108 | <b>เดสอบ ภายในวันที่ 29 มกราคม 2</b> !<br>นะการชำระเงินได้ <b>ภายใน 3 วันทำ</b><br>ารรับชำระเงินเป็นไปตามที่ธนาคาร <i>เ</i><br>รรมค้นหง (ฝ่ายมัธยม) ใบแจ้งการชำระเงินเพื่อ<br>บางมะปี กร. (223108261<br>RAME (ชื่อมักเรียม)<br>RAME (ชื่อมักเรียม) | 564<br>การ หลังจากชำระเงิ<br>กำหนด<br>มำเข้าขัญชี (สำหรับรนาคาร)               |

- 7. พิมพ์ใบชำระค่าสมัครได้จาก web browser โดยการกดปุ่ม Ctrl พร้อมกับปุ่ม P ที่แป้นพิมพ์
  - 7.1 ระยะขอบ = ไม่มี (Margin = none)

7.2 ติ๊กเครื่องหมายถูกที่ กราฟิกพื้นหลัง (Background graphics)

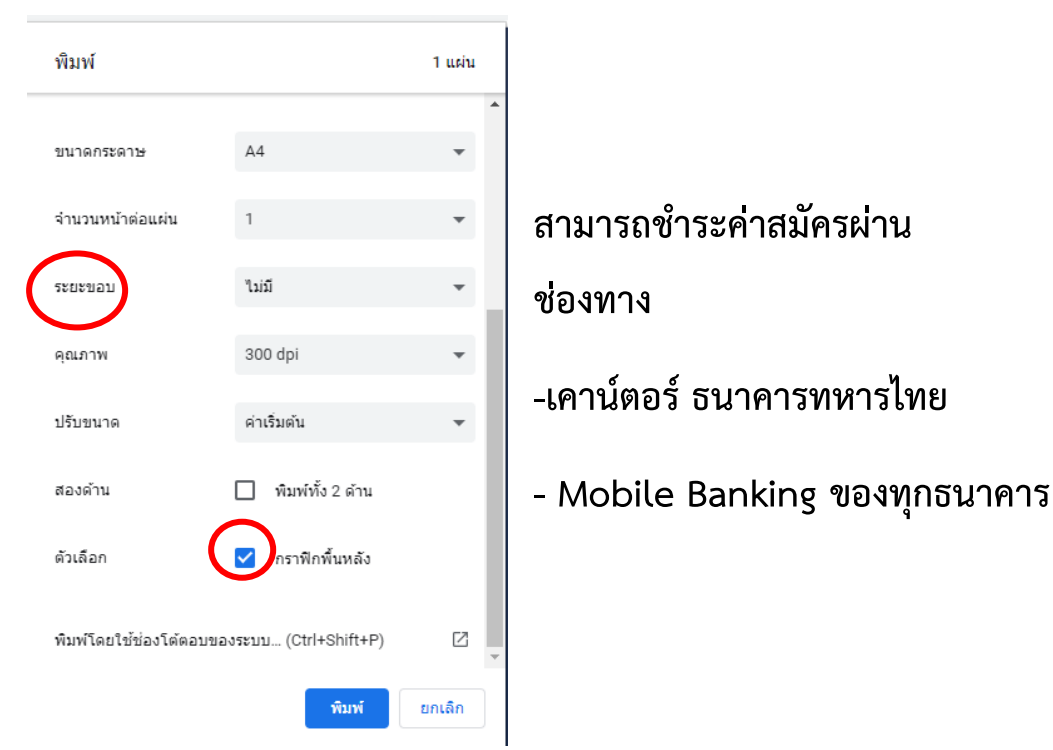

\*\* หากท่าน ไม่สามารถสแกนจ่ายผ่าน Mobile Banking โดยใช้ Barcode ให้ปฏิบัติตามขั้นตอนนี้

1.เปิด Application ธนาคารของท่าน

2. เลือกชำระบิล

 3. กดค้นหา "โรงเรียนสาธิตมหาวิทยาลัยรามคำแหง" ที่มี comp code : 2636 (สำหรับ ธ.ทหารไทย) และ เลขที่ 09940025673310 (สำหรับ ธ.พาณิชย์อื่น)

4. พิมพ์ Ref.1 (เลขที่บัตร ประชาชน 13 หลัก)

 พิมพ์ Ref.2 (กรณี หลักสูตรปกติ พิมพ์ 01641 และ หลักสูตรภาคภาษาอังกฤษ พิมพ์ 01642 ไม่สามารถชำระทั้ง 2 หลักสูตรพร้อมกันได้ต้องเลือกอย่างใดอย่างหนึ่งเท่านั้น)

 6. ใส่ยอดเงิน ค่าสมัคร กรณี หลักสูตรภาคปกติ ค่าสมัคร 300 บาท หลักสูตรภาค ภาษาอังกฤษ 500 บาท

\*\* กรณีการชำระค่าบริการผ่าน Application โดยการกรอกข้อมูลเองต้องตรวจสอบความ ถูกต้องก่อนการชำระ หากกรอกข้อมูลผิดพลาดทางโรงเรียนขอปฏิเสธการรับผิดชอบ

\*\* การชำระเงินผ่าน Mobile Banking หากชำระหลักจาก 22.00 น. ทาง ธนาคารจะสรุป ยอดการชำระเป็นการชำระในวันถัดไป

\*\* ผู้ปกครองสามารถสมัครทดสอบ พิมพ์ใบชำระเงิน และตรวจสอบสถานะการชำระเงิน ผ่านทางเว็บไซต์ โดยที่ไม่ต้องเดินทางมาโรงเรียน เพื่อเป็นการป้องกันการแพร่ระบาดของเชื้อไวรัส โควิด-19 8. ตรวจสอบการชำระค่าสมัครได้หลังจากช<mark>ำ</mark>ระค่าสมัครไม่เกิน 3 วันทำการ

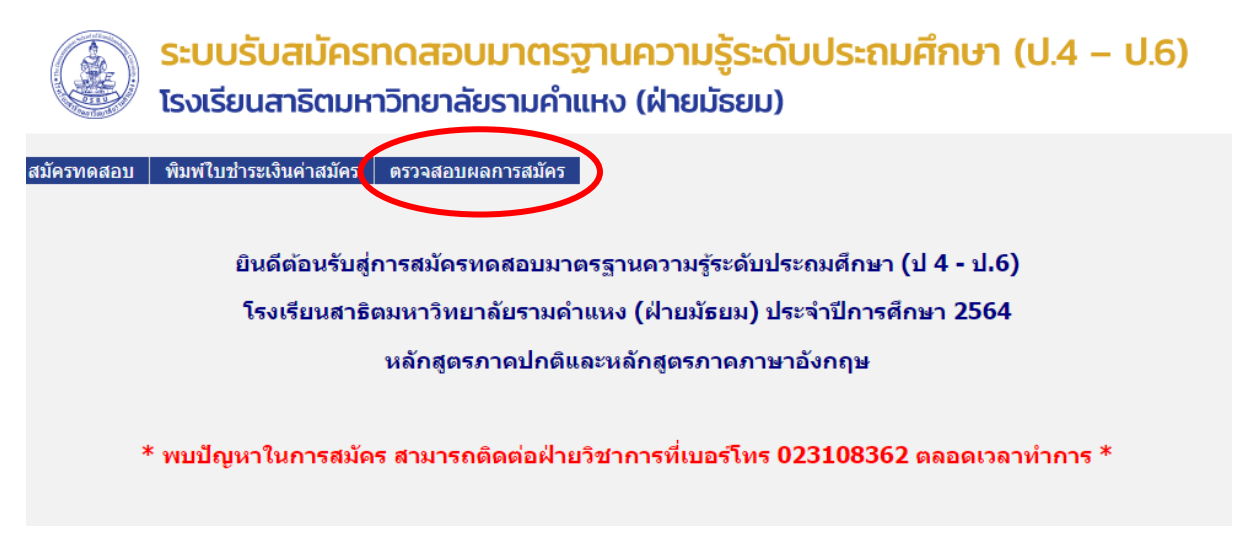

9. กรอกรหัสบัตรประชาชน ปละเลือกหลักสูตรที่ทำการสมัคร และคลิกตกลง

| ระบบรับสมัครทดสอบมาตรฐานความรู้ระดับประถมศึกษา (ป.4 – ป.6)<br>โรงเรียนสาธิตมหาวิทยาลัยรามคำแหง (ฝ่ายมัธยม) |  |  |  |
|----------------------------------------------------------------------------------------------------|--|--|--|
| กรุณากรอกหมายเลขบัตรประชาชนของผู้สมัครเพื่อตรวจสอบสถานะการสมัคร                                            |  |  |  |
| ิ (พลักสูตรภาคปกติ (พลักสูตรภาคภาษาอังกฤษ ตกลง                                                             |  |  |  |
|                                                                                                    |  |  |  |
|                                                                                                    |  |  |  |

กรณีที่ระบบตรวจสอบการชำระเงินเสร็จสิ้นแล้ว สถานะจะเปลี่ยนเป็น <mark>สมบูรณ์</mark> ถือว่า การสมัครสมบูรณ์

\*\*\* กรณีที่ไม่สามารถสมัครได้ หรือติดปัญหาการสมัคร ให้ติดต่องานวิชาการ อาคาร DS3 ชั้น 1 โทร 02-310-8362 ในวัน-เวลาราชการ \*\*\*